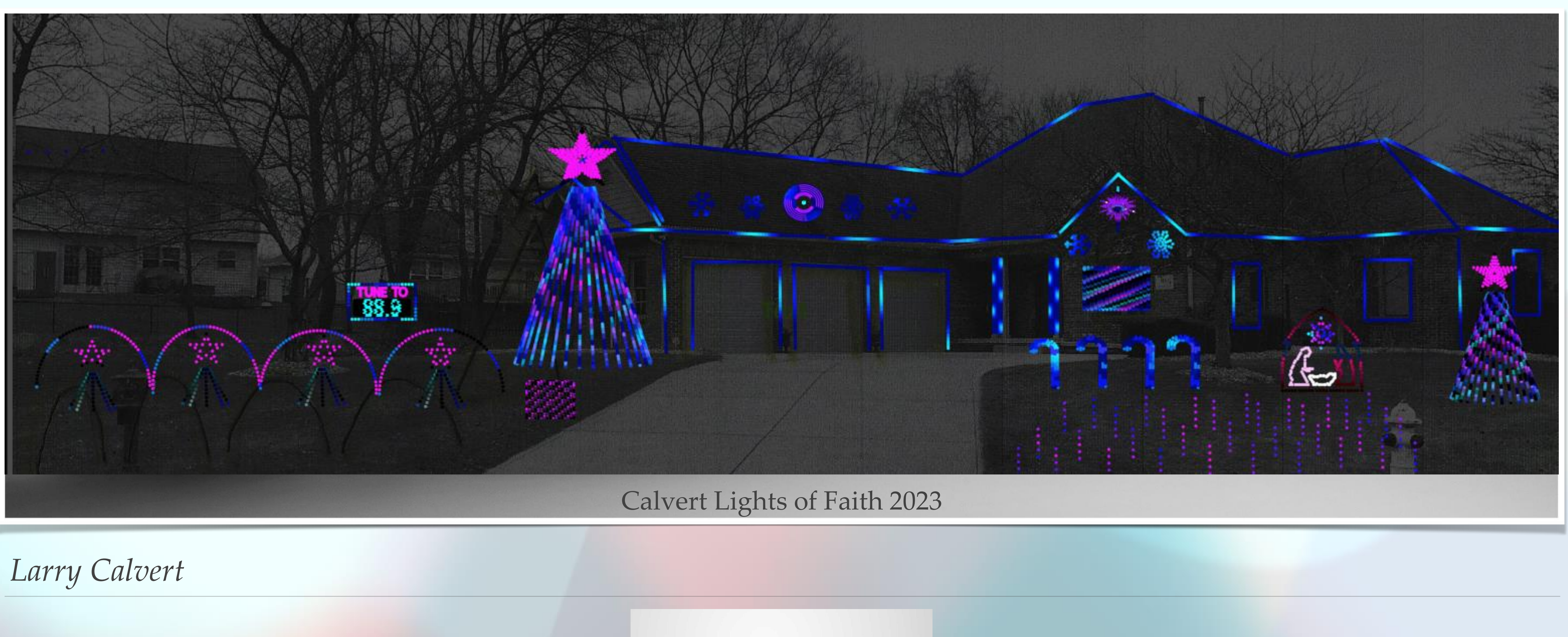

# Indiana Christmas Mini 2024

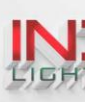

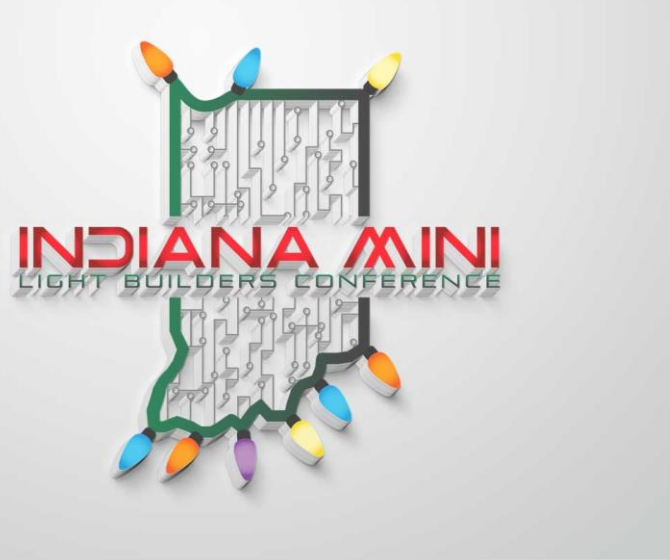

### Map Sequences to your Display

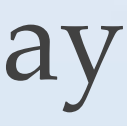

# Introduction

- Larry Calvert Greenwood, Indiana (South of Indianapolis)
- IT career in Software Project Management and Leadership (some development)
- \* Wife: "Up your Game Grandpa for Christmas Lights"
- \* 4 years of Displays; 20k lights; 5 Falcon F16 v3/v4, 5 Smart Receivers
- Raspberry Pi, FPP show scheduler/player
- \* Mega Tree (23' w/ star), Small Mega Tree (13' w/ star)
- Unique: PermaTrack permanently installed outline and 3 garage door outlines
- Imitation is the greatest form of flattery! (Canister Christmas, Matt Johnson, xLights Zoom Group, Clyde Lindsey, Kyle Bostick, Steve Ni, most of You!)

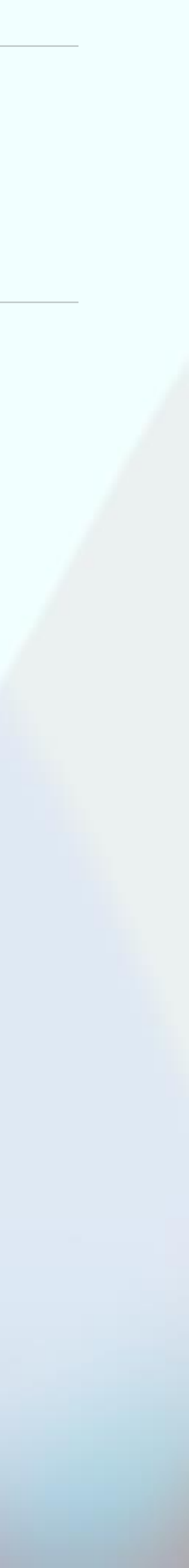

Analyze

# Choose

### Agenda:

- Choosing other's sequences \*
- What you like & matches your show! \*
- Horizontal/Vertical/Level of Props •
- Learn and Enjoy \*

### **Pole:**

Raise your hand if you only Sequence your own songs?

Raise your hand if you have purchased > 10 sequences for your show?

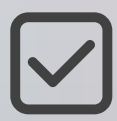

Raise your hand if you belong to Sequence Clubs from Vendors?

# Map like a Pro

Map

Test

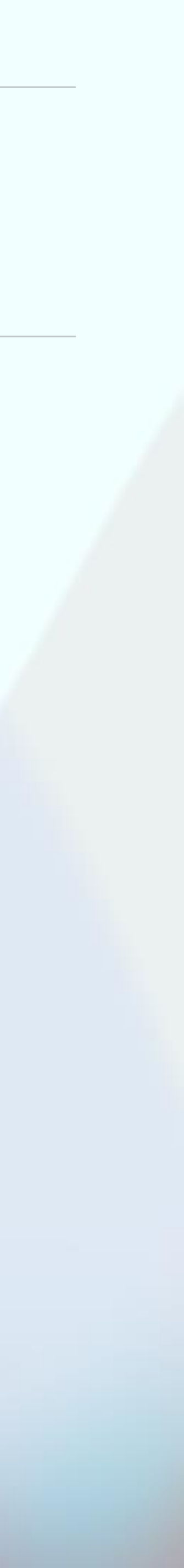

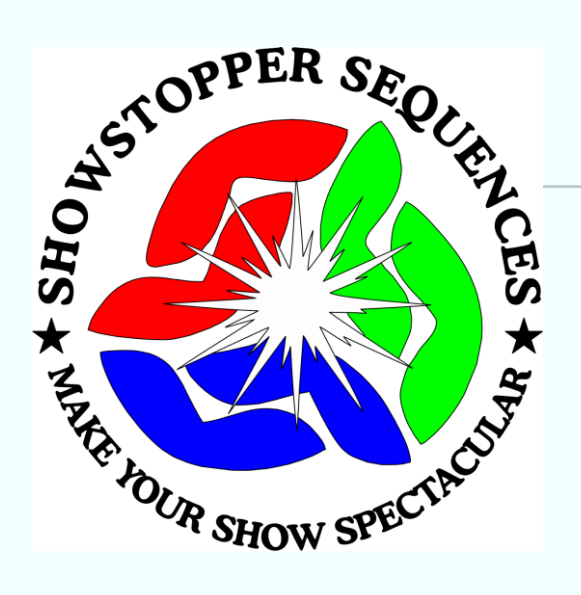

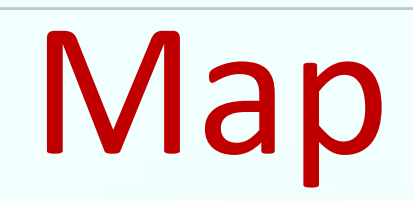

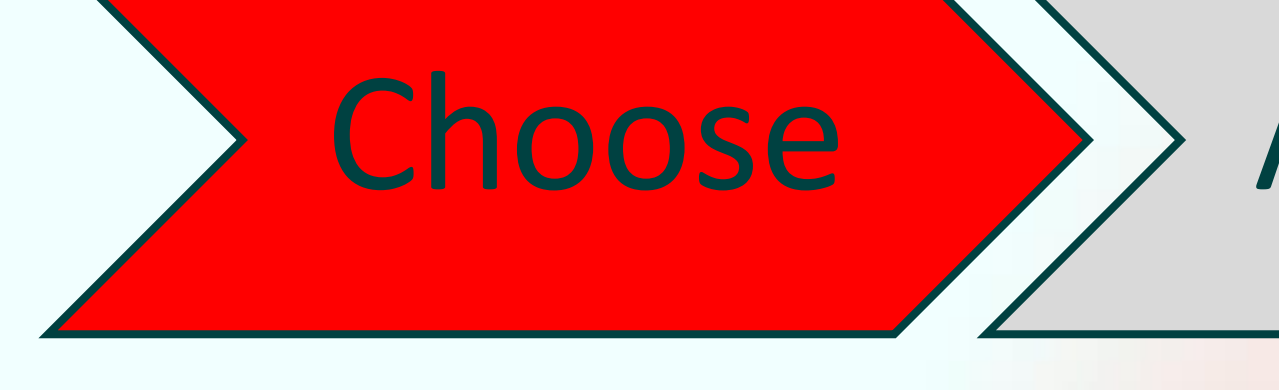

### **Choose:**

- \* Where to find Sequences?
  - Free: xLight Google Drive, XLAW site, Vendors
  - Paid: Sequence vendors, Vendor Clubs

OG Sequences

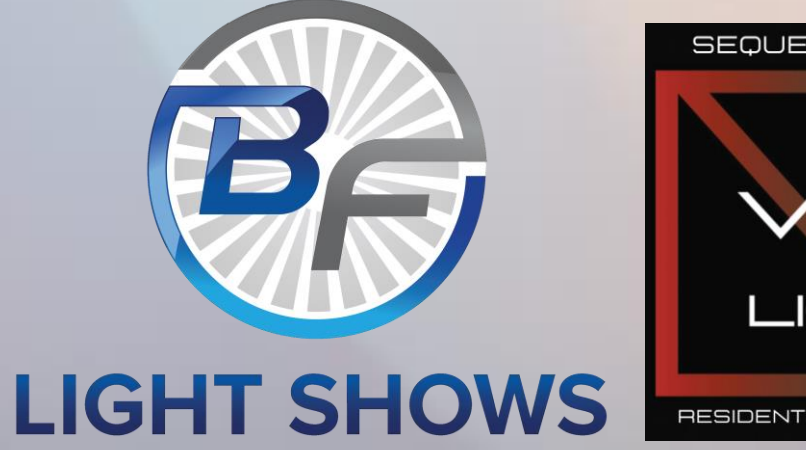

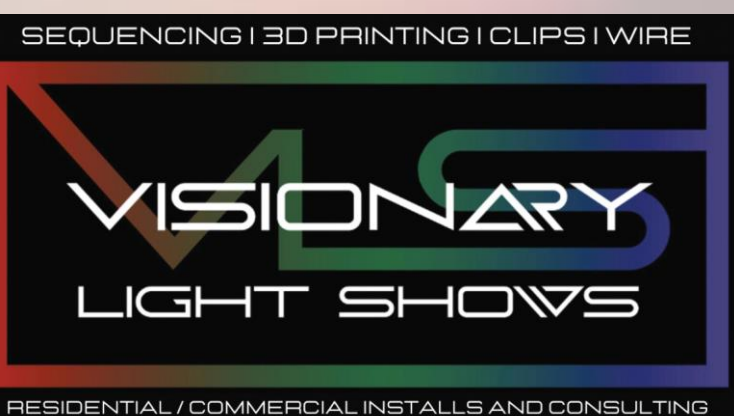

# Map like a Pro

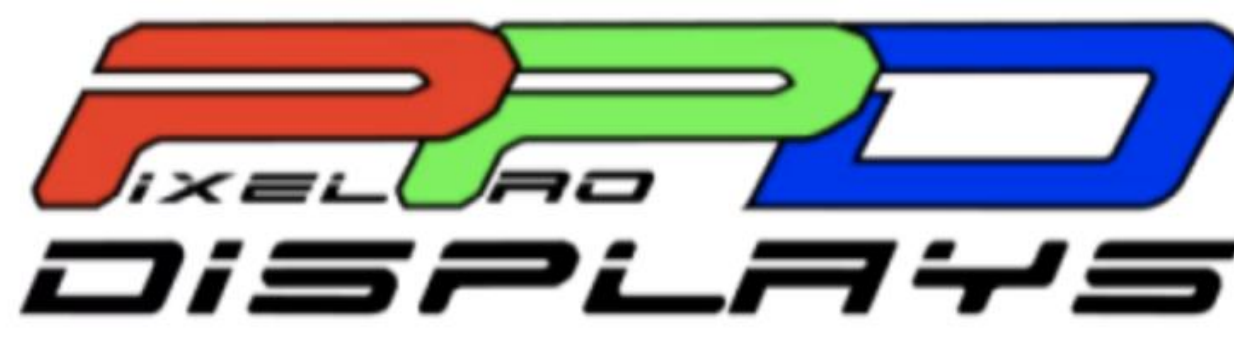

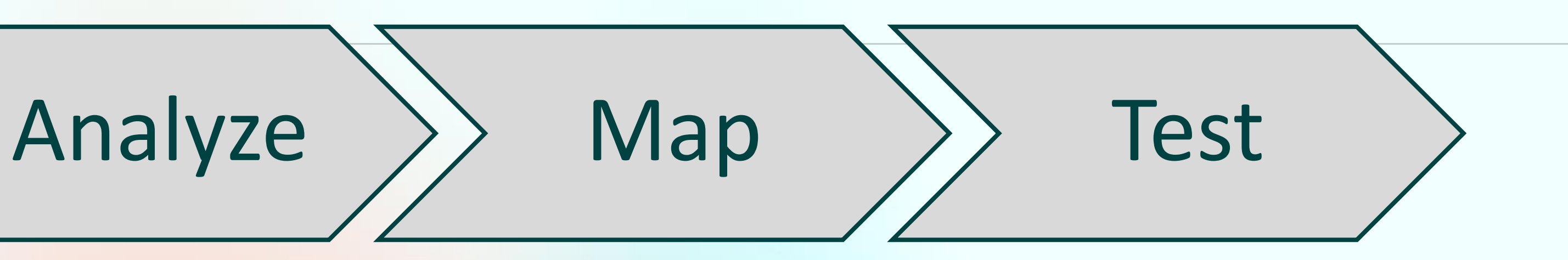

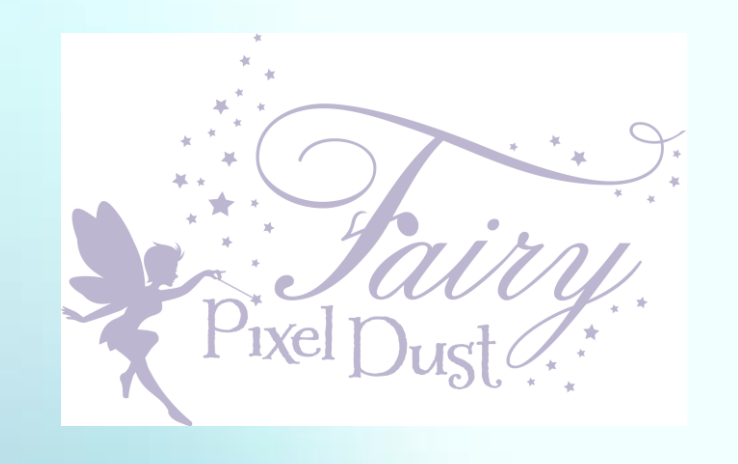

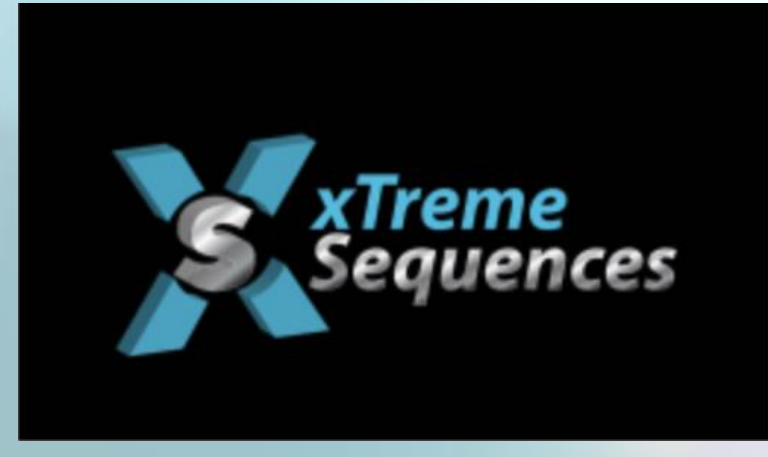

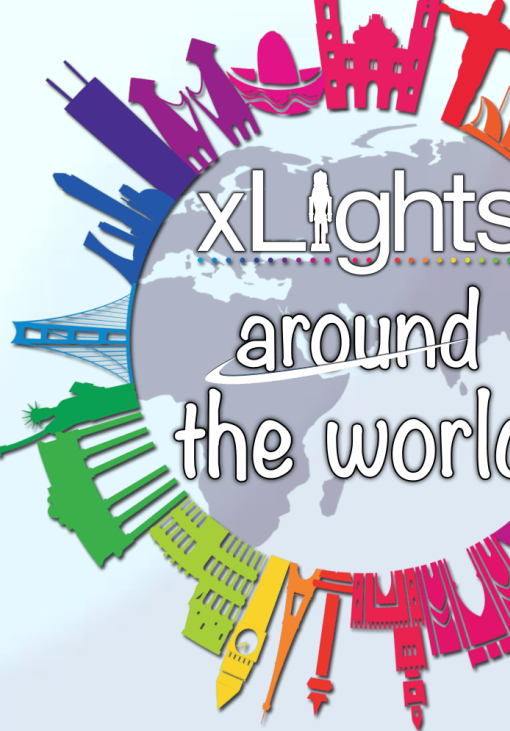

### xLights Sequences – sequence index both Free and Paid: https://xlights.info

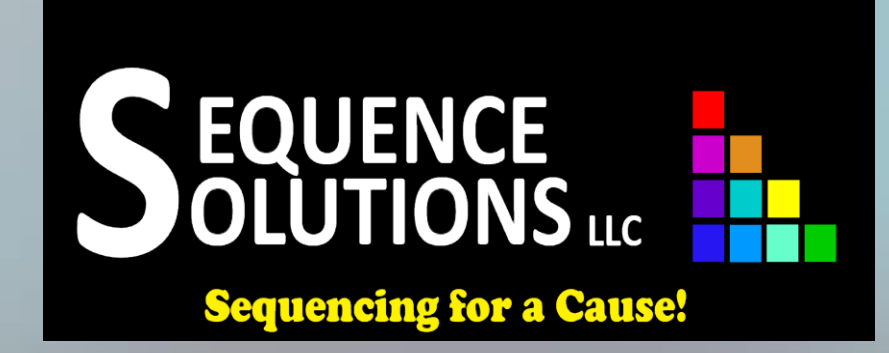

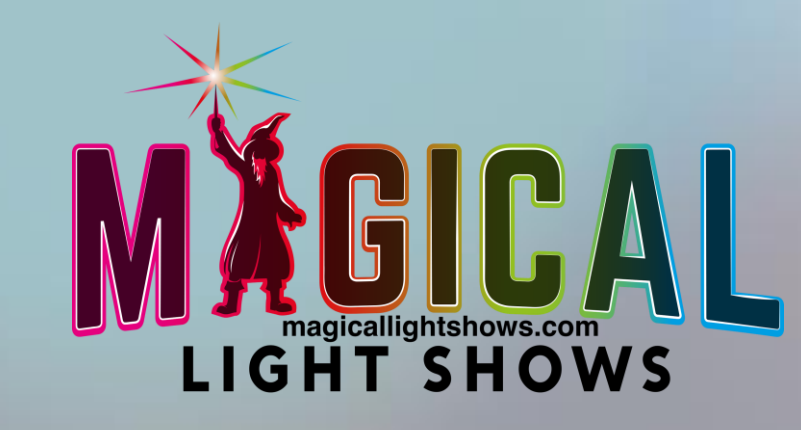

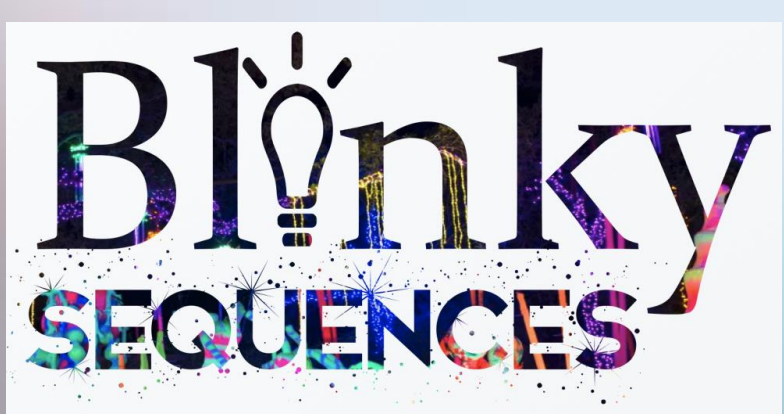

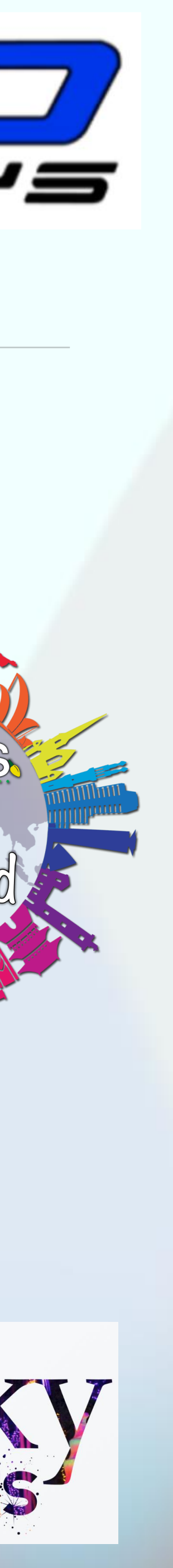

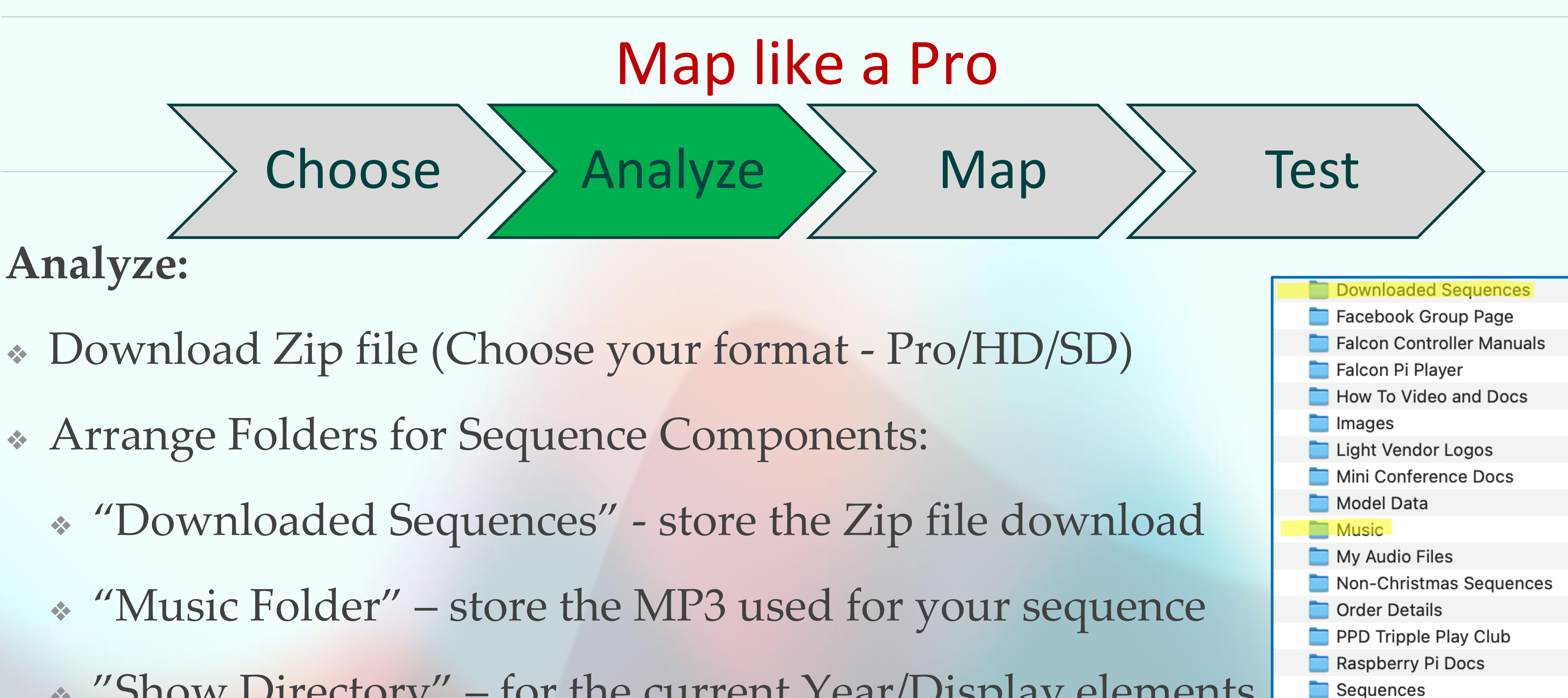

\* "Show Directory" – for the current Year/Display elements "Configurations" – Controller, Network, How To

Show Directory 2022

Show Directory 2021

- Show Directory 2023
- Show Directory 2024

xLights Configuration Saved Docs

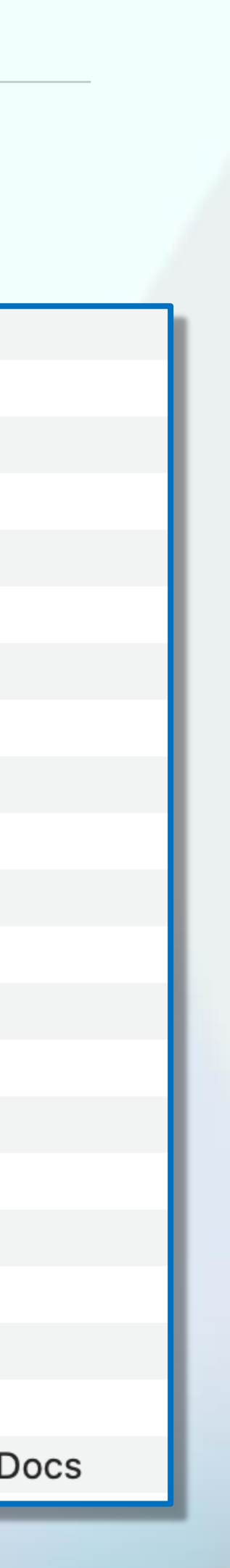

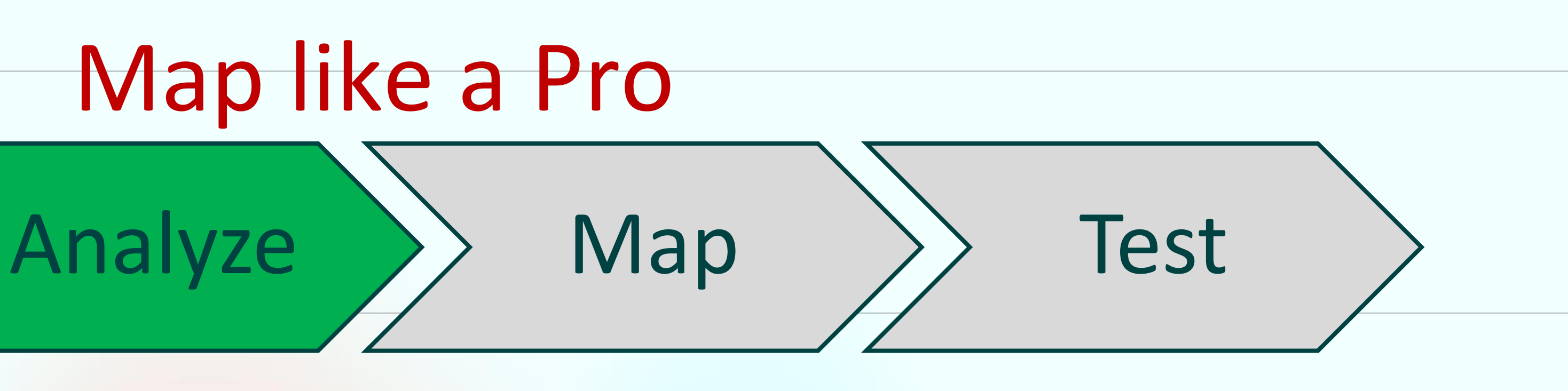

### Choose

## Analyze:

- 1) Create Sub-folder in your Downlo name!
- 2) Also, Sub-folder for Unzipped con file)
- 3) Purchase/Download Music MP3
  - \* Hint: Rename to remove Track #
  - Hint: Rename to remove special characters {, [,

Create Sub-folder in your Downloaded Sequences Folder – Add Sequencer

Also, Sub-folder for Unzipped components (automatic when opening Zip

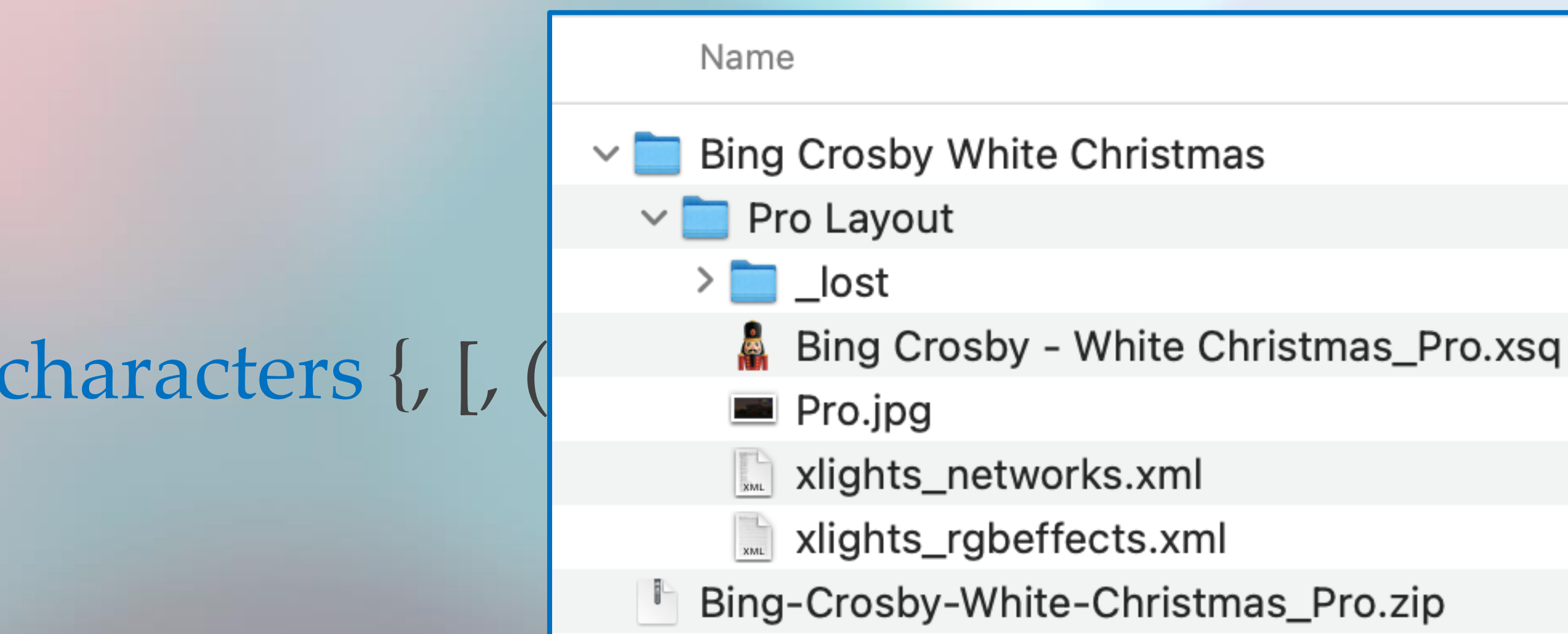

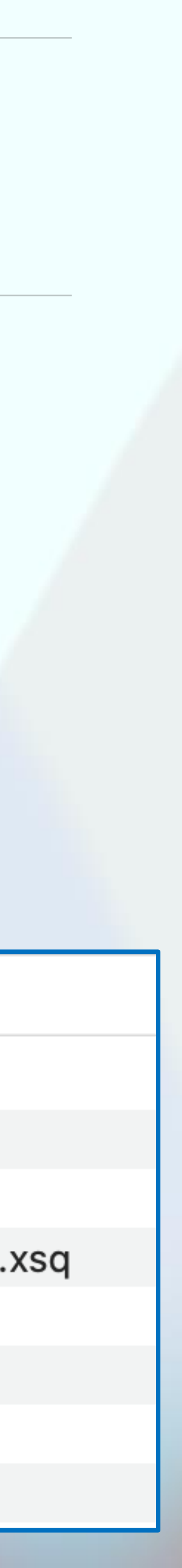

|          |             |          |            |         | IVId                 | J  |
|----------|-------------|----------|------------|---------|----------------------|----|
|          |             | Pla      | n          |         | > Analyz             | 26 |
|          | Controllers | Layout   | Sequencer  |         |                      |    |
|          | Directories |          |            |         |                      |    |
| xLights: | Show Direc  | ctory: C | hange Perm | anently | Restore to Permanent |    |

\* Open an instance of xLights to create your new sequence.

Controllor

- \* Open New (second) instance of xLights (Right Click) preferably on 2<sup>nd</sup> Screen
- On controllers Tab: Change "Temporary" to point to original Sequencer's
   xLights Layout
- from the downloaded Zip file. (Must Unzip)

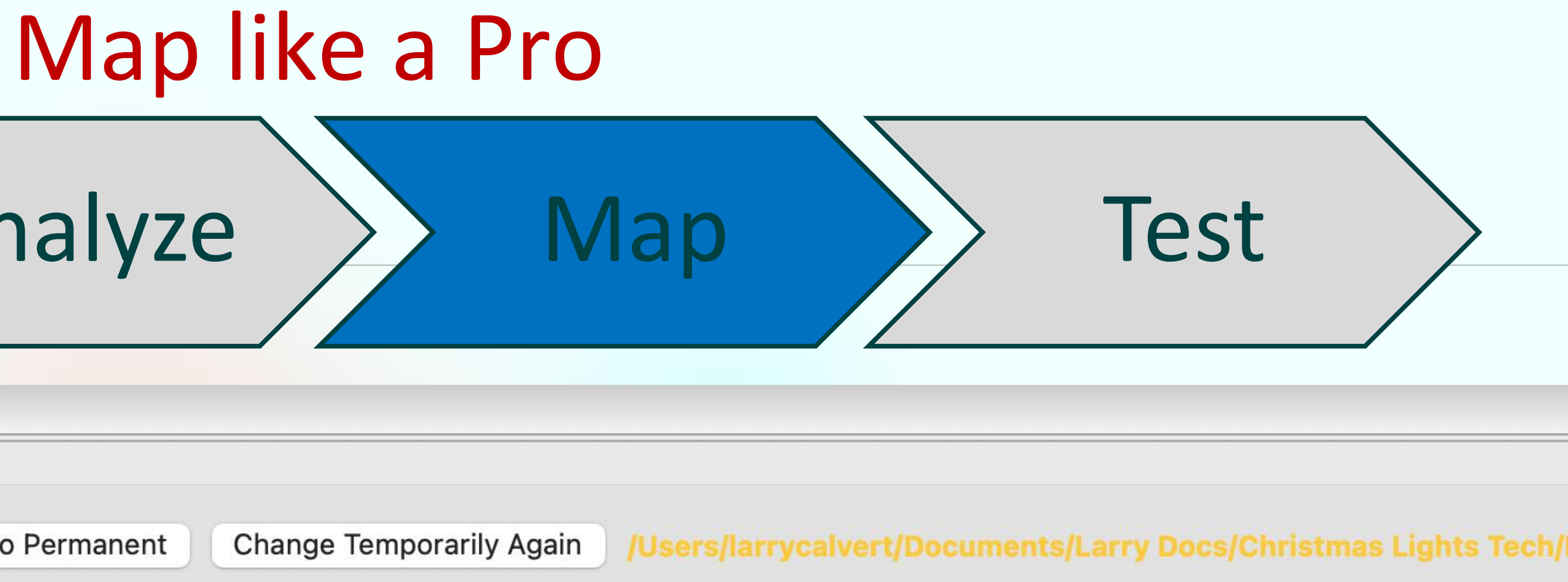

Must point to the directory with the xLights rgb\_networks & rgb\_effects files

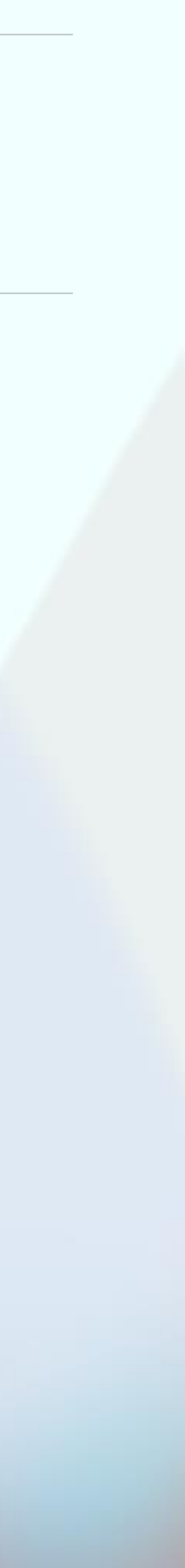

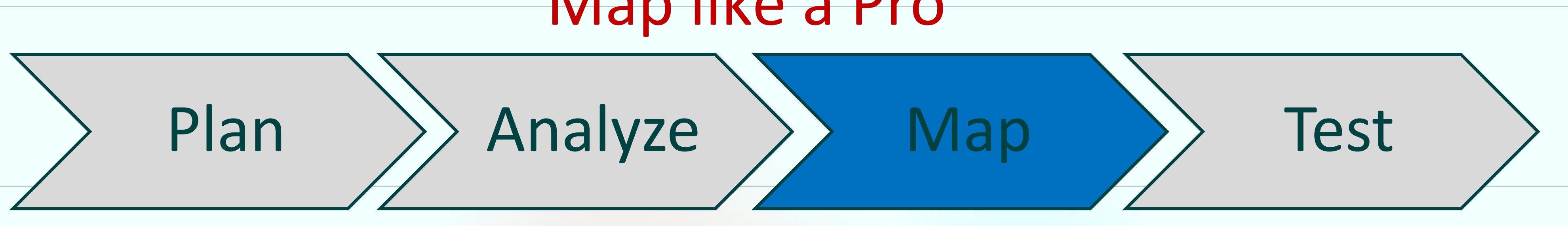

xLights: Your 1<sup>st</sup> Instance:

- Create a new Sequence
- Choose musical sequence you downloaded (Amazon, Sequencer, Apple Music)
- Choose the Frames per Second (default 20, some 40)
- Choose the Master View (default) or Your view
- Menu: Import Effects
- Choose the downloaded sequence the ZIP file

# Map like a Pro

\* *xLights will update the file folder paths to your computer from the ZIP file.* 

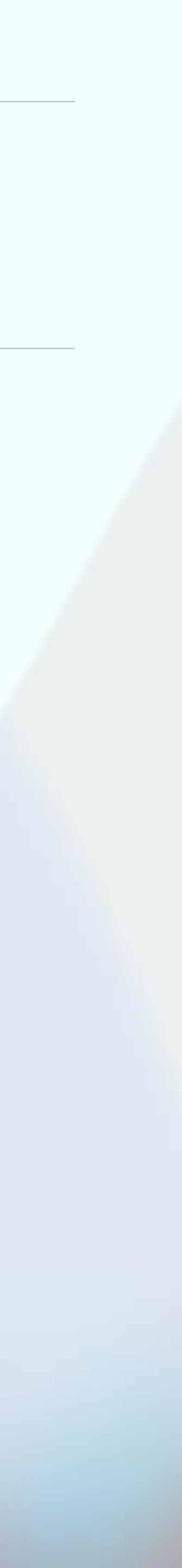

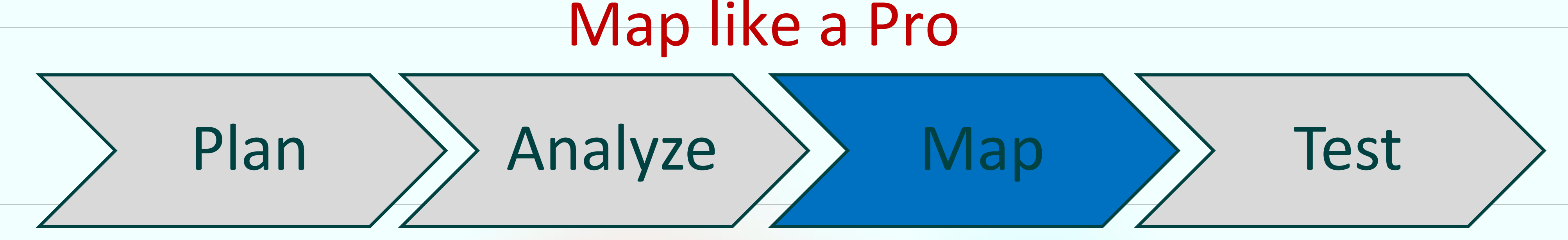

### xLights: Your 2nd Instance:

- Open the original Sequence
- Choose the Master View (default)
- Right click on display elements
- accordingly

### \* Review the Master View Render Order, go back to your 1<sup>st</sup> instance and adjust

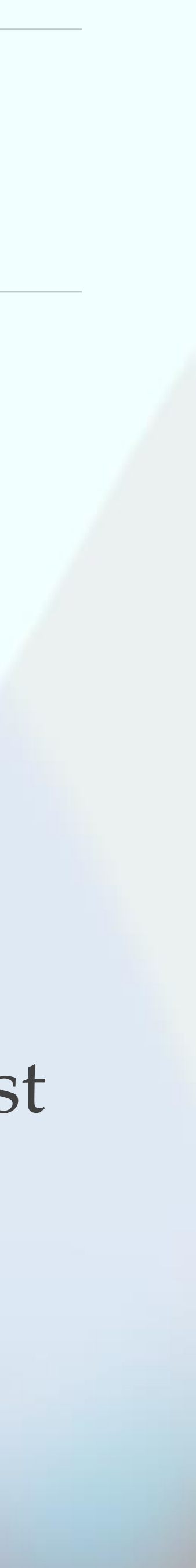

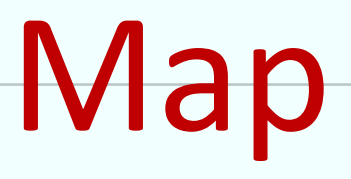

Analyze

xLights: Render Order, Render Order, Render Order

Plan

- order as close as possible
- Create matching Groups if necessary
- \* HINT: I think of this as a "Pop Up Picture book" ...

  - xLights renders from Bottom to Top

# Map like a Pro

Map

### \* To get the best results, your render order must match the sequencer render

| USED | GROUP/MODEL/SUB MODEL                   | YOUR ELEN |
|------|-----------------------------------------|-----------|
|      | 01.1.0Grp EVERYTHING BUT STARBURST      |           |
|      | 01.2.0Grp EVERYTHING BUT MEGA STAR STAR |           |
|      | 01.3.0Grp HOUSE LESS YARD               |           |
|      | 01.4.0Grp HOUSE OUTLINE                 |           |
|      | 01.5.0Grp ALL ARCHES                    |           |
|      | 01.6.0Grp ALL CANDY CANES               |           |
|      | 01.7.0Grp ALL ICICLES                   |           |
|      | 01.7.0 Door Peak Icicles Left           |           |
|      | 01.7.0 Door Peak Icicles Right          |           |
|      | 01.7.0 Entrance Icicles                 |           |

Test

\* The whole house at the top and the smaller or HD props and Yard at the bottom.

Think of painting the whole house, then smaller groups, and finally individual props!

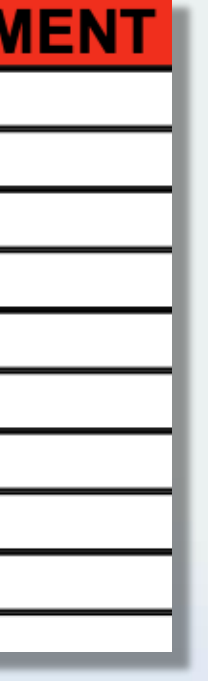

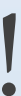

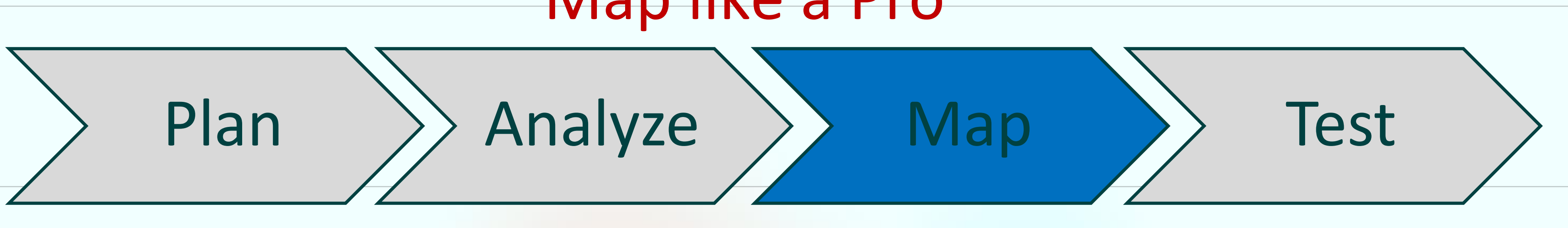

# **Pro Hint:** xLights: Mapping process recent Functionality! Alias – Enabling you to give multiple names (Alias) to Props so that different sequencers names will "Auto Map" to your display elements!

| Controllers Layout Sequen                                                                                                    | cer               |                                |                                    |          |               |
|----------------------------------------------------------------------------------------------------|-------------------|--------------------------------|------------------------------------|----------|---------------|
|                                                                                                    |                   | Mode                           | ls                                 |          |               |
| Model/Group                                                                                                    |                   | <ul> <li>Start Chan</li> </ul> |                                    |          | End Chan      |
| <ul> <li>ALL House Decorations</li> <li>All Garage Doors</li> <li>All House</li> <li>All House No Yard</li> </ul>                                                          |                   |                                | 01.5.0grp a all arches             |          |               |
| <ul> <li>All Stars Group</li> <li>Arches Group</li> <li>Candy Canes</li> <li>Column Matrices</li> <li>FlakeCircles</li> <li>Flakes Arms GRP</li> <li>Flakes CDD</li> </ul> |                   |                                | arches<br>arches gro<br>arches grp | oup<br>) | Add<br>Delete |
| <ul> <li>Flakes GRP</li> <li>Flakes Outline All GRP</li> <li>Flakes Spokes All GRP</li> <li>GDoor1 Group</li> </ul>                                                        |                   |                                | Ok                                 | Cancel   |               |
| Model Group Name:                                                                                                    | Arches Group      |                                |                                    |          |               |
| Default Layout Mode:                                                                                                    | Minimal Grid      |                                |                                    |          | \$            |
| Default Camera:                                                                                                    | 2D                |                                |                                    |          | ٥             |
| Max Grid Size:                                                                                                    | 400               |                                |                                    |          |               |
| Preview:                                                                                                    | Default           |                                |                                    |          | \$            |
| Center Offset:                                                                                                    | X <u>-585</u> • Y | -920                           | <b>^</b> ▼                         |          |               |
| Tag Color:                                                                                                    |                   | Alias                          | es                                 |          |               |

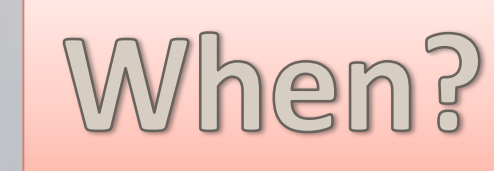

## Map like a Pro

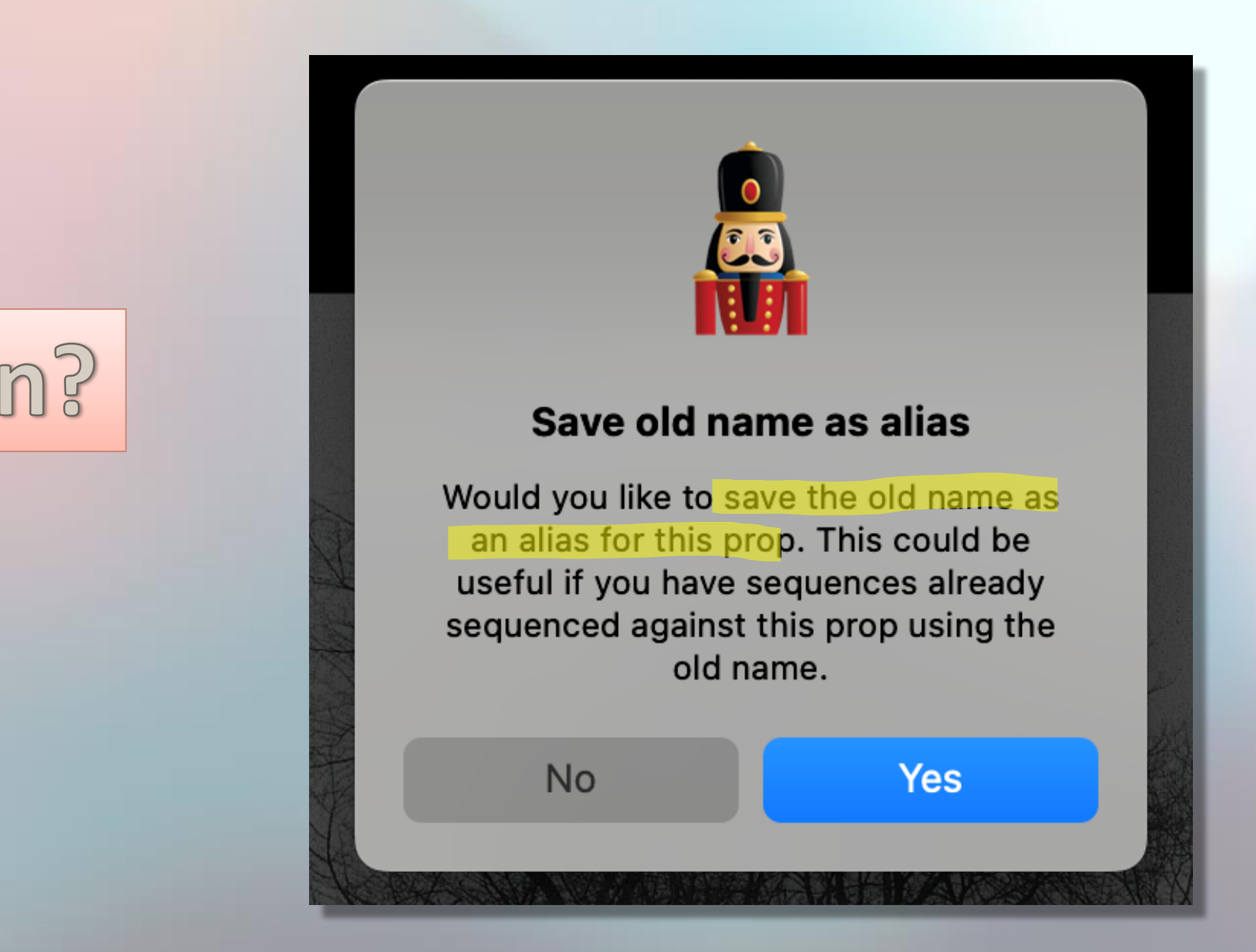

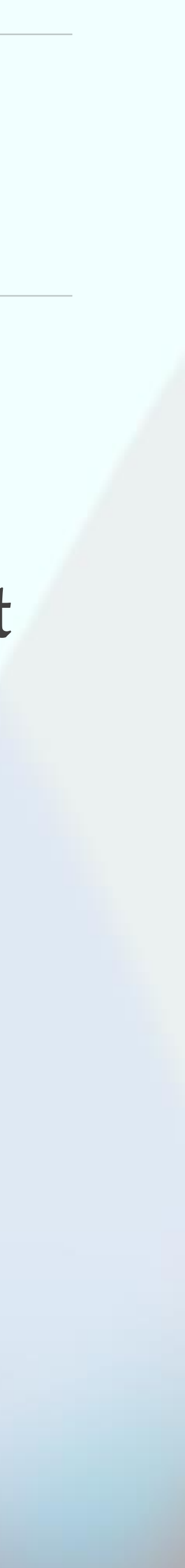

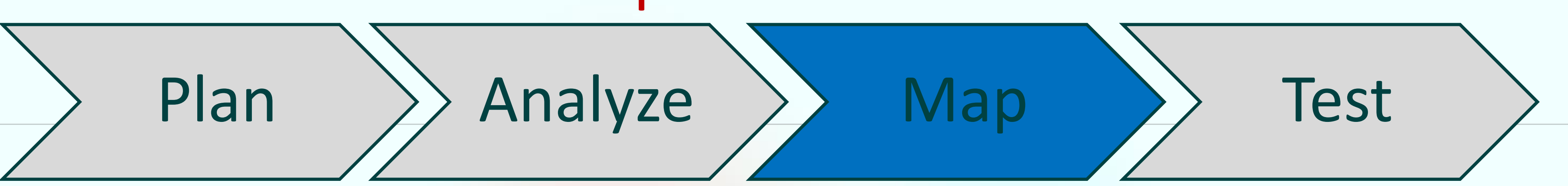

- xLights: Mapping the downloaded Groups and Props to your display
- a) Timing Tracks Check mark each you wish to be imported
- b) Auto Map "If" you setup Alias names for your props
- c) Select the row in the "Available" right column, then double-click the corresponding display row to make the assignment.
  - Note: Double-click to remove the assigned row.
  - Note: Consider also assigning at the sub-model level
- d) Save the sequence Mapping! Suggest in the Downloaded sub-Folder created.

# Map like a Pro

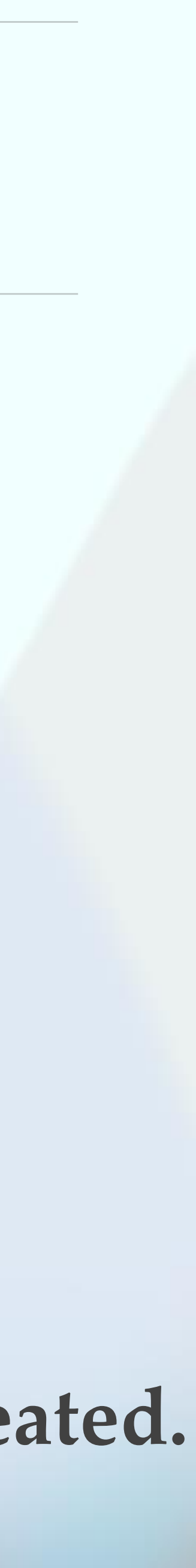

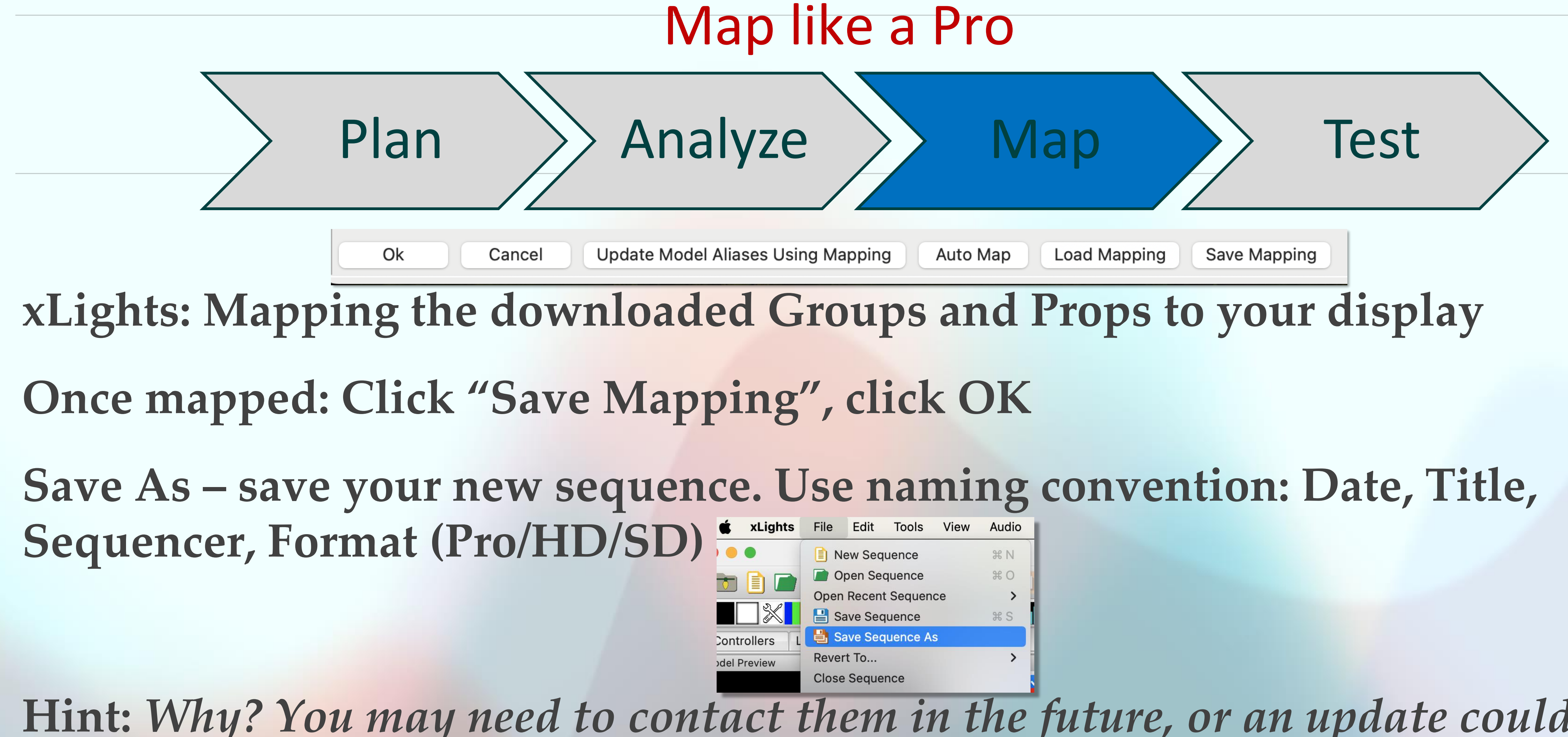

Hint: Why? You may need to contact them in the future, or an update could be supplied, and you want to know where your saved it by date and which format.

Click: Render

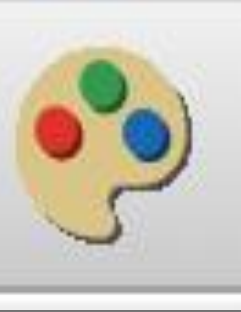

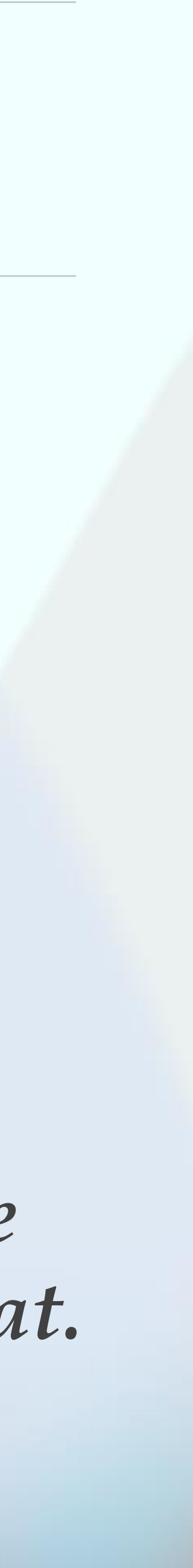

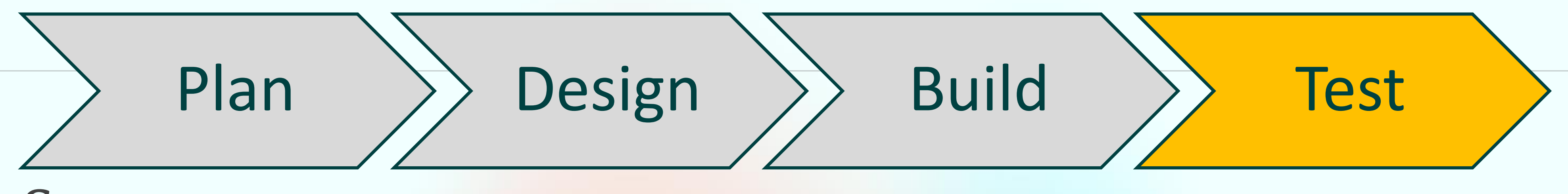

## **Testing Sequences:**

- Visually inspect for HD props Sub-models display correctly
- \* Choosing the proper Matrix (Pixel Matrix, Garage, P5/P10, Projector)
- \* FONT sizing for your Tune-To matrix or other Text on Props/Trees
- \* Aware of Sequencer's nomenclature for numbering or naming conventions
- xLights Menu: Tools / Check Sequence

# Map like a Pro

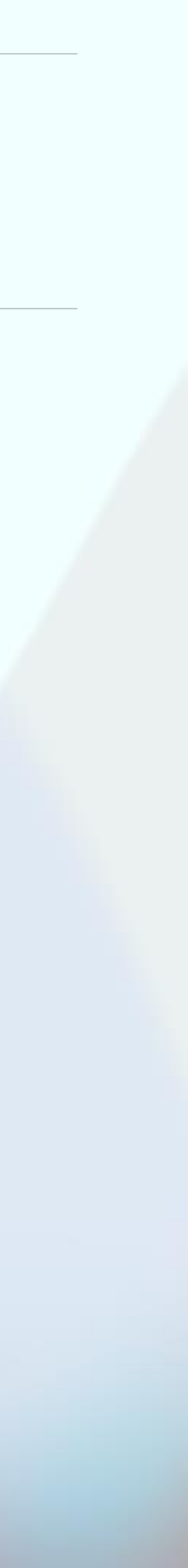

# Q&A - Map like a Pro

### If time Permits:

### \* What other suggestions do you have?

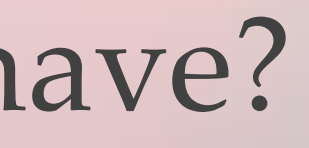

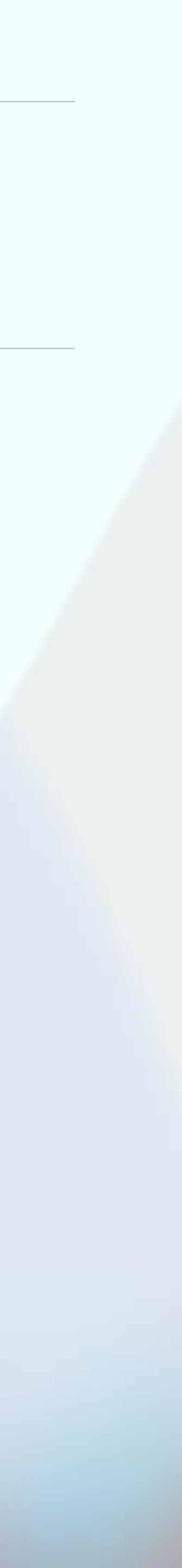